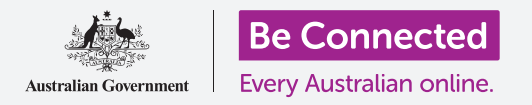

## Apple iPad: Услуги за локација во облак

Како iCloud и апликацијата Најди го мојот уред можат да ви помогнат да го најдете вашиот iPad и пријателите.

Вашето ИД на Apple има бесплатна услуга наречена iCloud што ви овозможува да ја споделувате вашата локација со пријателите и семејството и ви помага да го најдете вашиот iPad ако некогаш го загубите.

### Што ќе ви треба

Пред да го почнете курсот, проверете дали вашиот iPad е целосно полн и дали ја има најновата верзија на оперативниот софтвер.

Ќе треба да се поврзете на интернет преку домашна Wi-Fi-мрежа или преку пакет за мобилни податоци на таблетот, и ќе треба да се најавите со ИД на Apple со адресата на е-пошта и лозинката што ги имате за таа сметка.

### Како да ги разгледате функциите за локација на iCloud

На **Почетниот екран (Home screen)** најдете ја иконата на **Поставки (Settings)** и допрете ја за да ја отворите. Бидејќи сте најавени на iPad со ИД на Apple, вашето корисничко име ќе биде на почетокот.

- **1.** Допрете го корисничкото име за да го отворите екранот на **ИД на Арріе**.
- **2.** Побарајте ја **Најди го мојот уред (Find My)** во списокот со опции на десната страна на екранот и допрете ја.
- 3. Во менито на **Најди го мојот уред** што се појавува, допрете го копчето што се наоѓа до **Најди го мојот iPad (Find My iPad)** за да ја вклучите услугата. Копчето ќе се премести десно и бојата ќе се измени. Кога ќе го вклучите, се појавуваат некои други опции.

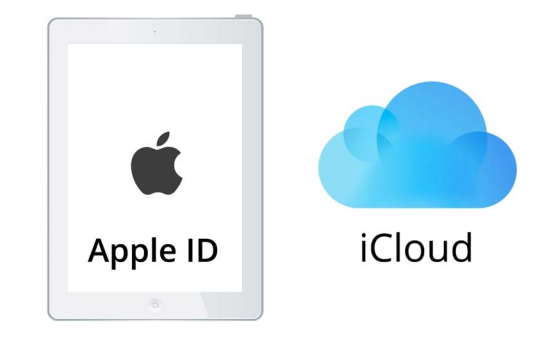

iCloud може да ви помогне да го најдете вашиот iPad ако го загубите

**4. Најди ја мојата мрежа (Find My network)** е специјална услуга што овозможува да го најдете вашиот iPad дури и ако батеријата му е празна, ако нема мобилни податоци или Wi-Fi-прием. Допрете го копчето за да ја вклучите функцијата **Најди ја мојата мрежа**.

### Apple iPad: Услуги за локација во облак

### Како да ја тестирате услугата Најди го мојот уред

За да ја тестирате услугата **Најди го мојот уред**, одете во веб-прегледувач на компјутер, напишете **iCloud.com** и најавете се користејќи го вашето ИД на Apple.

Локацијата на вашиот iPad ќе се појави на мапа и можете да видите како да го направите ова со десктоп или лаптоп Apple во курсот Споделување фотографии и локации со облакот (Sharing photos and locations with the cloud).

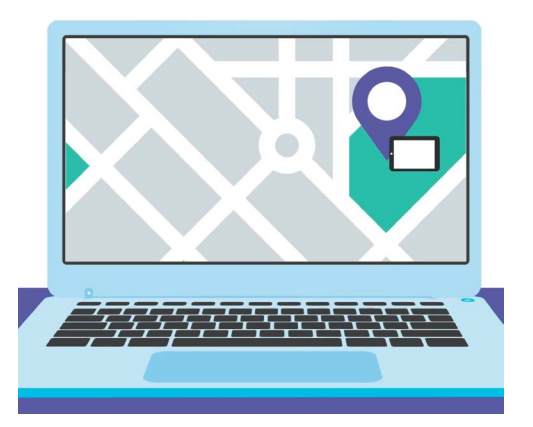

Најди го мојот уред (Find My) му помага на вебпрегледувачот на компјутерот да ја гледа локацијата на загубениот уред на мапа

## Подготовка за споделување на вашата локација со пријателите

Вашиот iPad сè уште би требало да го покажува менито **Најди го мојот iPad**.

- **1.** Во горниот лев агол допрете ја стрелката **Назад (Back)** за да се вратите во екранот со опции **Најди го мојот уред**.
- **2.** Во **Најди го мојот iPad** можете да ја видите **Мојата локација (My Location)**. Десно ќе го видите **Овој уред (This Device)**. Ова значи дека вашиот iPad ќе се употребува за да ја покаже вашата локација на мапа.
- **3.** Ако имате iPad или компјутер Мас, можете исто така да ја смените локацијата на кој било од тие два уреди. Но, бидејќи е поверојатно дека ќе го земете со вас iPad кога излегувате од дома, добра идеја е да го користите за да ја покажува вашата локација.
- **4.** Под **Мојата локација** се наоѓа опцијата **Сподели ја мојата локација (Share My Location)**.

Допрете го копчето за да ја вклучите оваа функција.

Ако ја вклучите **Сподели ја мојата локација**, тоа не значи дека секој ќе може да ја гледа вашата локација. Всушност, ви овозможува да ја споделувате вашата локација со одредени луѓе, користејќи ја апликацијата **Најди ја мојата локација (Find My)**. За да видат каде се наоѓате на нивниот iPad или iPhone, пријателите или семејните членови мора да бидат најавени на нивните уреди Apple со сопственото ИД на Apple.

**5.** Притиснете го копчето **Дома (Ноте)** за да се вратите на Почетниот екран.

### Apple iPad: Услуги за локација во облак

#### Како да ја споделите вашата локација

Најпрво допрете ја иконата на апликацијата **Најди го мојот уред** на Почетниот екран за да ја отворите апликација. На мапата, една сина точка ја покажува моменталната локација на вашиот iPad. Можеби прво ќе треба да ја допрете иконата **Јас (Ме)** што се наоѓа во долниот десен на екранот. Запомнете, сината точка на мапата ја покажува локацијата на вашиот iPad. Ако излезете и го оставите iPad дома, секое лице со кое ја споделувате вашата локација ќе може да види дека вашата локација сè уште е дома.

- 1. Допрете ја иконата **Луѓе (People)** што се наоѓа во левиот дел на екранот за да видите список со луѓе со кои ја споделувате вашата локација или за да почнете да ја споделувате локацијата.
- Ако не ја споделувате локацијата со никого, допрете на Почни да споделуваш локација (Start Sharing Location) за да ја отворите страницата Сподели ја мојата локација.
- **3.** Внесете име на контакт или број на мобилен телефон во полето **До (То)**, а потоа допрете на **Испрати (Send)**.
- **4.** Ако тоа лице не користи уред Apple, може да добиете предупредувачка порака дека тоа лице можеби не ја користи **Најди ја мојата локација**.

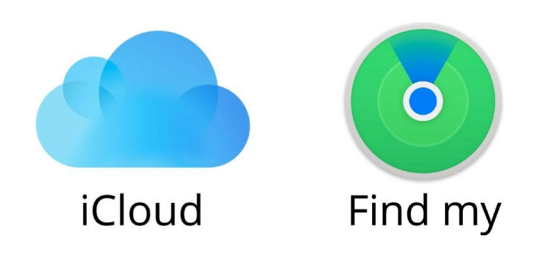

Апликацијата Најди го мојот уред функционира со iCloud за да ја споделувате вашата локација со други

Споделувањето на **Најди ја мојата локација** функционира само со iPad или со iPhone.

Ако знаете дека вашиот пријател има iPad или iPhone и сепак ја гледате оваа порака, неговиот уред можеби е исклучен или едноставно не е поврзан на интернет во моментот.

- **5.** Споделете ја вашата локација со допирање на **ОК**, а потоа допрете повторно на **Испрати (Send)**.
- 6. Едно скок-поле ќе ви ги постави следните прашања: Сподели еден час (Share for One Hour), Сподели до крајот на денот (Share Until End of Day) или Сподели неодредено (Share Indefinitely). Допрете ја опцијата што ја сакате.
- **7.** Страницата **Сподели ја мојата локација** ќе се затвори и ќе ја видите повторно мапата **Најди ја мојата локација**.

Името на вашиот контакт ќе се наоѓа во списокот на панелот **Луѓе**, со белешка дека тој може да ја види вашата локација. Нема да можете да ја видите неговата локација сè додека тој не ја сподели со вас.

### Apple iPad: Услуги за локација во облак

# Како да престанете да ја споделувате вашата локација

Ако сакате да престанете да ја споделувате вашата локација со некого, следете ги овие чекори:

- **1.** Допрете го името на лицето во панелот **Луѓе**.
- Прелистајте надолу во панелот сè додека не ја видите опцијата Престани да ја споделуваш мојата локација (Stop Sharing My Location) во црвена боја.
- **3.** Допрете на **Престани да ја споделуваш мојата локација**, а потоа допрете повторно на панелот за потврдување што ќе се појави.

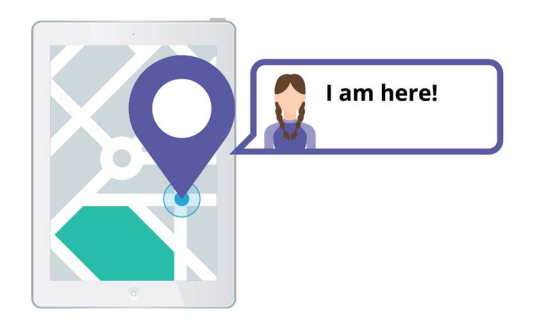

Ако им дозволите на другите да знаат каде се наоѓате, тоа може да ви помогне да се чувствувате безбедно

#### Како да прифатите понуда за споделување локација

Ако некој ви понуди да ја сподели со вас неговата локација, во левиот дел на екранот ќе се појави известување, а панелот Луѓе ќе се отвори во долниот дел. За да ја прифатите неговата понуда:

- 1. Допрете го копчето Сподели (Share).
- 2. Исто така, известување се појавува и кога некој ја менува неговата локација.
- 3. Допрете го копчето Дома (Home) за да се вратите на Почетниот екран.